# Manual de uso de Mapas.co 2.0

## Tabla de contenido

| TABLA DE CONTENIDO              | <u> </u> |
|---------------------------------|----------|
| ACCESO                          | 2        |
| <b>C</b> REACIÓN DE USUARIO     | 2        |
| INGRESO DE USUARIOS REGISTRADOS | 3        |
| CUENTA DE USUARIO               | <u>3</u> |
| ROLES Y ENTIDAD                 | 5        |
| Comprador                       | 5        |
| Visualizador                    | 5        |
| Entidad                         | 6        |
| HERRAMIENTAS DEL SISTEMA        | 6        |
| CATÁLOGO                        | 6        |
| PEDIDOS DE ARCHIVO              | 7        |
| PEDIDOS DE PROGRAMACIÓN         | 7        |
| DESCARGAS                       | 8        |

## Acceso

Para ingresar a Mapas.co ingrese por un navegador web a la URL <u>www.mapas.co</u>, donde encontrará la sección para usuarios

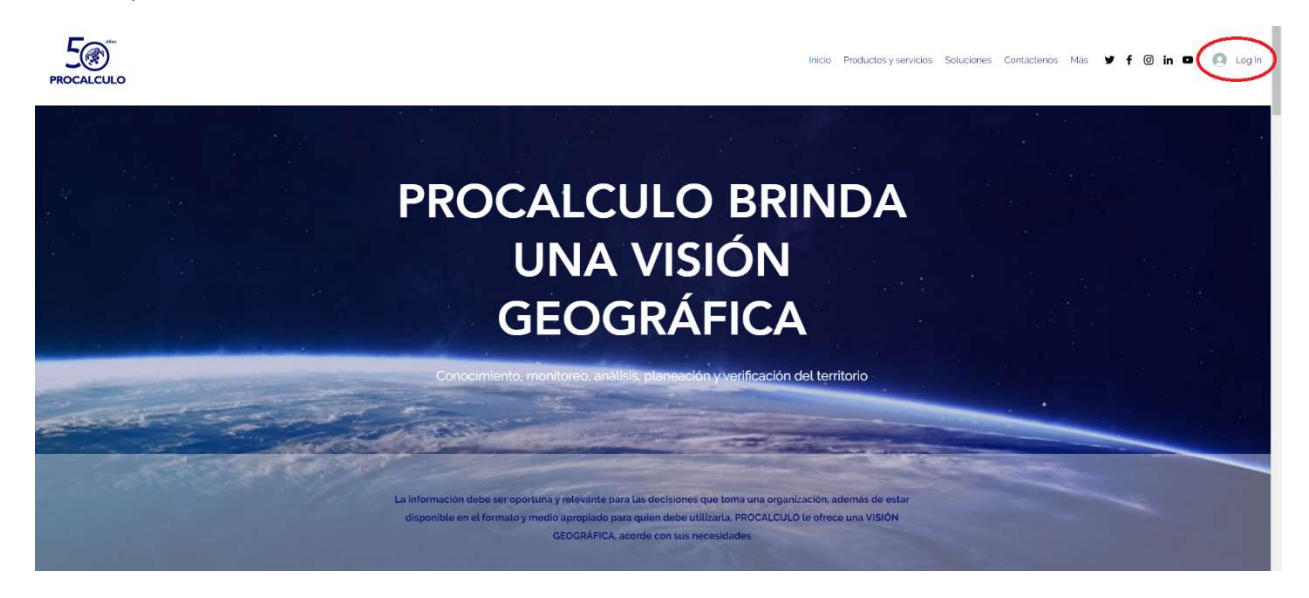

#### Creación de usuario

Si no se ha registrado, puede solicitar un usuario por la opción "Registrate".

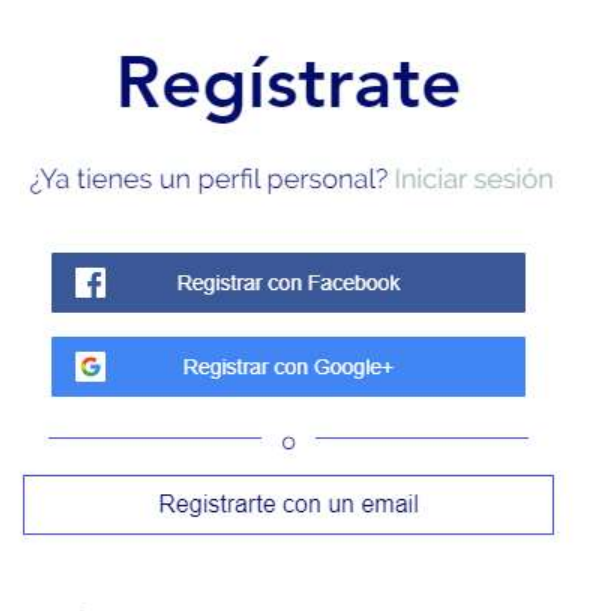

Únete a la comunidad de este sitio. Leer más

Puede registrarse usando el usuario de las redes sociales Facebook o Google; o tomar la opción "Registrarte con un email".

La solicitud de registro pasará por una autorización y recibirá al email recibirá las credenciales de acceso. En caso de ser por redes sociales el ingreso se validará con el mismo usuario y contraseña de la red usada; en caso de ser por email se le asignará una contraseña.

#### Ingreso de usuarios registrados

Con su usuario registrado escoja el tipo de validación e ingrese las credenciales de acceso.

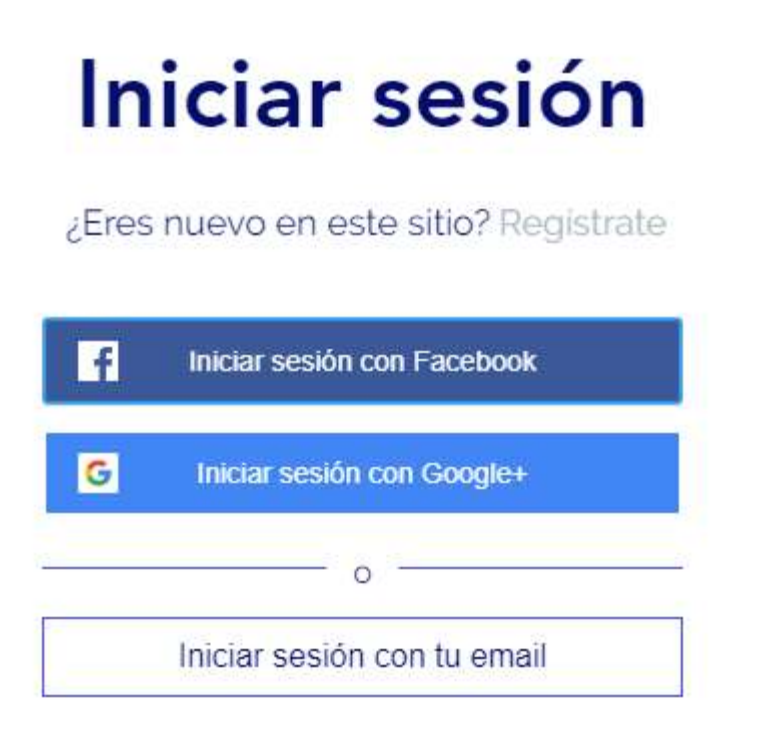

## Cuenta de usuario

Cuando ha ingresado al sistema como usuario registrado se habilitan el ingreso a su cuenta, las notificaciones y la opción de salir.

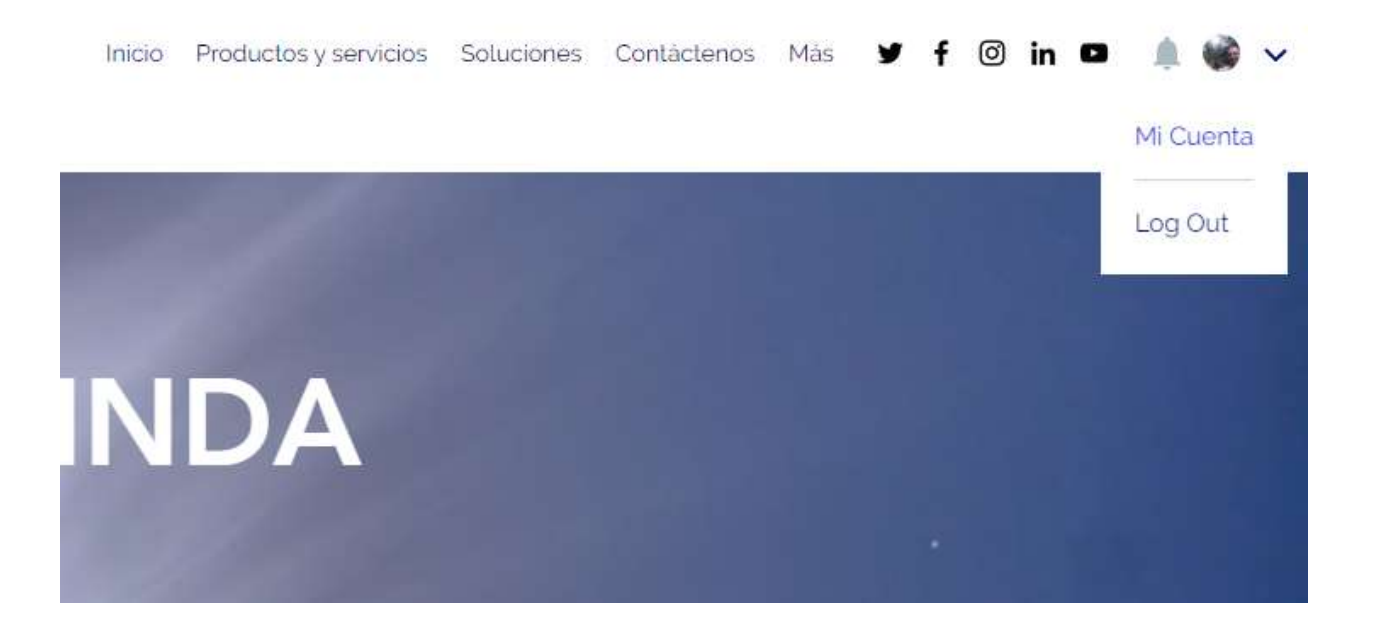

Tiene disponible la información privada de su cuenta y las herramientas del sistema.

|               | IVII Cuenta                                                                                                    |                     | Descartar                                                                                  | Actualizar infor | mación |
|---------------|----------------------------------------------------------------------------------------------------|---------------------|--------------------------------------------------------------------------------------------|------------------|--------|
|               | Consulta y edita tu información pers                                                                                                    | onal                |                                                                                            |                  |        |
|               | Información pública                                                                                                    |                     |                                                                                            |                  |        |
|               | Tu tarjeta de perfil es visible para toc                                                                                                    | dos los m           | niembros de es                                                                             | te sitio         |        |
|               | Mostrar nombre *                                                                                                    |                     |                                                                                            |                  |        |
| i Cuenta      | E E                                                                                                    |                     |                                                                                            |                  |        |
| otificaciones |                                                                                                    |                     |                                                                                            |                  |        |
|               | Cuenta                                                                                                    |                     |                                                                                            |                  |        |
|               | Cuenta                                                                                                    |                     |                                                                                            |                  |        |
|               | Cuenta<br>Actualiza y edita la información que                                                                                                    | compart             | tes con la comu                                                                            | inidad           |        |
|               | Actualiza y edita la información que                                                                                                    | compart             | tes con la comu                                                                            | inidad           |        |
|               | Cuenta<br>Actualiza y edita la información que<br>Email de inicio de sesión:<br>felipe trujillo@gmail.com                                                                                                    | compart             | tes con la comu                                                                            | Inidad           |        |
|               | Cuenta<br>Actualiza y edita la información que<br>Email de inicio de sesión:<br>felipe.trujillo@gmail.com<br>Tu email de inicio de sesión no se pu                                                                                  | compart<br>uede can | tes con la comu<br>nbiar                                                                   | inidad           |        |
|               | Cuenta<br>Actualiza y edita la información que<br>Email de inicio de sesión:<br>felipe.trujillo@gmail.com<br>Tu email de inicio de sesión no se pu<br>Nombre                                                                        | compart<br>uede can | tes con la comu<br>nbiar<br>Apellido                                                       | unidad           |        |
|               | Cuenta<br>Actualiza y edita la información que<br>Email de inicio de sesión:<br>felipe.trujillo@gmail.com<br>Tu email de inicio de sesión no se pu<br>Nombre                                                                        | compart<br>uede can | nbiar<br>Apellido                                                                          | unidad           |        |
|               | Cuenta<br>Actualiza y edita la información que<br>Email de inicio de sesión:<br>felipe.trujillo@gmail.com<br>Tu email de inicio de sesión no se pu<br>Nombre<br>                                                                    | compart<br>uede can | tes con la comu<br>nbiar<br>Apellido<br>Email 2                                            | inidad           |        |
|               | Cuenta<br>Actualiza y edita la información que<br>Email de inicio de sesión:<br>felipe.trujillo@gmail.com<br>Tu email de inicio de sesión no se pu<br>Nombre<br>Email<br>@procalculo.com                                            | compart<br>uede can | tes con la comu<br>nbiar<br>Apellido<br>Email 2                                            | inidad           |        |
|               | Actualiza y edita la información que<br>Email de inicio de sesión:<br>felipe.trujillo@gmail.com<br>Tu email de inicio de sesión no se pu<br>Nombre<br>Email<br>@procalculo.com<br>Teléfono                                          | compart<br>uede can | tes con la comu<br>nbiar<br>Apellido<br>Email 2<br>Empresa                                 | inidad           |        |
|               | Cuenta<br>Actualiza y edita la información que<br>Email de inicio de sesión:<br>felipe trujillo@gmail.com<br>Tu email de inicio de sesión no se pu<br>Nombre<br>Email<br>Email<br>@procalculo.com<br>Teléfono<br>+57 (601) 745 1145 | compart<br>uede can | tes con la comu<br>nbiar<br>Apellido<br>Email 2<br>Empresa<br>Procalculo                   | inidad           |        |
|               | Cuenta    Actualiza y edita la información que    Email de inicio de sesión:    felipe trujillo@gmail.com    Tu email de inicio de sesión no se pu    Nombre                                                                        | compart<br>uede can | tes con la comu<br>mbiar<br>Apellido<br>Email 2<br>Empresa<br>Procalculo<br>Rol y entidade | inidad           |        |

#### Roles y entidad

En esta sección puede ver el rol y la entidad que tiene asociadas, lo cual determina las opciones a las que tiene acceso en el sistema.

#### Comprador

Usuario con acceso a los formularios para solicitud de cotización y con permisos para autorizar compras.

#### Visualizador

Usuario con permiso de ver los catálogos y visualizar las imágenes adquiridas por la entidad.

#### Entidad

En la sección de descargas encontrará una carpeta con el nombre de entidades.

|   |                 |                                                                |                                                              | Q + Archivo                                                                                                  | i ,                                                                                                    |
|---|-----------------|----------------------------------------------------------------|--------------------------------------------------------------|----------------------------------------------------------------------------------------------------|----------------------------------------------------------------------------------------------------|
|   | Última actualiz | ↓Vistas                                                        | Favoritos                                                    | Colaboradores                                                                                                | F                                                                                                    |
|   | 7 sept 2021     | 3                                                              | si o                                                         | U unprocalculo                                                                                               | :                                                                                                    |
| Α | 2 sept 2021     | 0                                                              | ŵ o                                                          | U unprocalculo                                                                                               | :                                                                                                    |
| A | 2 sept 2021     | 2                                                              | * 1                                                          | U unprocalculo                                                                                               | :                                                                                                    |
|   | A               | Última actualiz<br>7 sept 2021<br>A 2 sept 2021<br>2 sept 2021 | Última actualiz. IVistas<br>7 sept 2021 3<br>A 2 sept 2021 0 | Última actualiz  JVistas  Favoritos    7 sept 2021  3  2 o    A  2 sept 2021  o  2 o    A  2 sept 2021  2  1 | Q  • Archivo    Úttima actualiz. ↓Vistas  Favoritos  Colaboradores    7 sept 2021  3  ☆ o  ① unprocalculo    △  2 sept 2021  o  ☆ o  ① unprocalculo    △  2 sept 2021  2  ☆ 1  ① unprocalculo |

Su usuario tiene acceso a la carpeta con el nombre de la entidad que tiene asociada; desde esta carpeta puede descargar las imágenes que han sido adquiridas (mientras la vigencia de descarga está activa).

| Archivos > Procal     | culo        |                 |         |             |                | Q |
|-----------------------|-------------|-----------------|---------|-------------|----------------|---|
| Nombre                |             | Última actualiz | ↓Vistas | Favoritos   | Colaboradores  | F |
| 9776 KB               | 365×365jpg  | 2 sept 2021     | 1       | û o         | U unprocalculo | : |
| blackbrid<br>21.88 KB | ge_logo.png | 2 sept 2021     | 1       | <u>\$</u> 0 | U unprocalculo | : |

## Herramientas del sistema

#### Catálogo

Escoja el catálogo de su interés para ingresar al buscador de imágenes disponibles correspondientes.

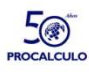

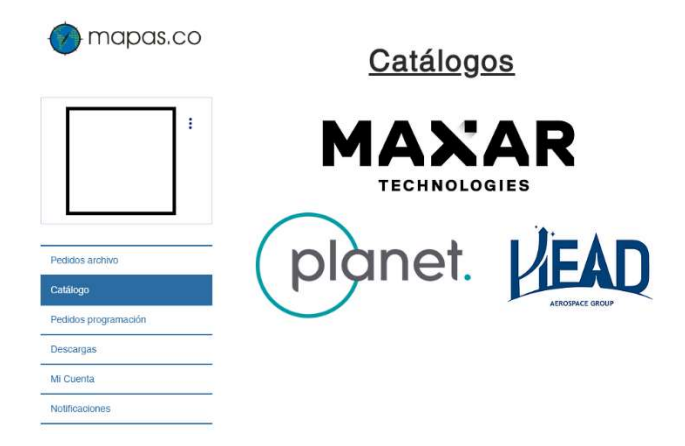

#### Pedidos de archivo

Ingrese las características técnicas de la imagen que requiere, para iniciar el proceso de cotización.

| PROCALCULO |                             | Inicio Productos y servicios Soluciones Contáctenos Mas Y f 🕲 in 🗖 🌲 📦 🗸 |
|------------|-----------------------------|--------------------------------------------------------------------------|
|            | mapas.co                    | Pedido archivo                                                           |
|            |                             | Nombre [] Apellido                                                       |
|            |                             | Email                                                                    |
|            | Pedidos archivo             | Tipo de producto v Resolución espacial v                                 |
|            | Catálogo                    | Resolución espectral V Constelación V                                    |
|            | Descargas                   | IDs de las imágenes separados por comas                                  |
|            | Mi Cuenta<br>Notificaciones | Comentarios                                                              |
|            |                             |                                                                          |
|            |                             | Solicitar prisupaesto                                                    |

### Pedidos de programación

Ingrese las características técnicas de la imagen que requiere, para iniciar el proceso de cotización y recibir un estudio de factibilidad.

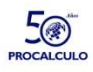

| i                  | Nombre               | A | Apellido            |   |
|--------------------|----------------------|---|---------------------|---|
|                    | Email                |   | Entidad             |   |
|                    | Tipo de producto     | ~ | Resolución espacial | ~ |
| tálogo             | Resolución espectral | ~ | Constelación        | ~ |
| didos programación |                      |   |                     |   |
| scargas            | Fecha límite         |   |                     |   |
| Cuenta             |                      |   |                     |   |
| tificaciones       | Comentarios          |   |                     |   |

#### Descargas

Cuando haya realizado una compra, una vez esté disponible su imagen recibirá una notificación, para que ingrese al sistema a descargarla dentro del período de disponibilidad.

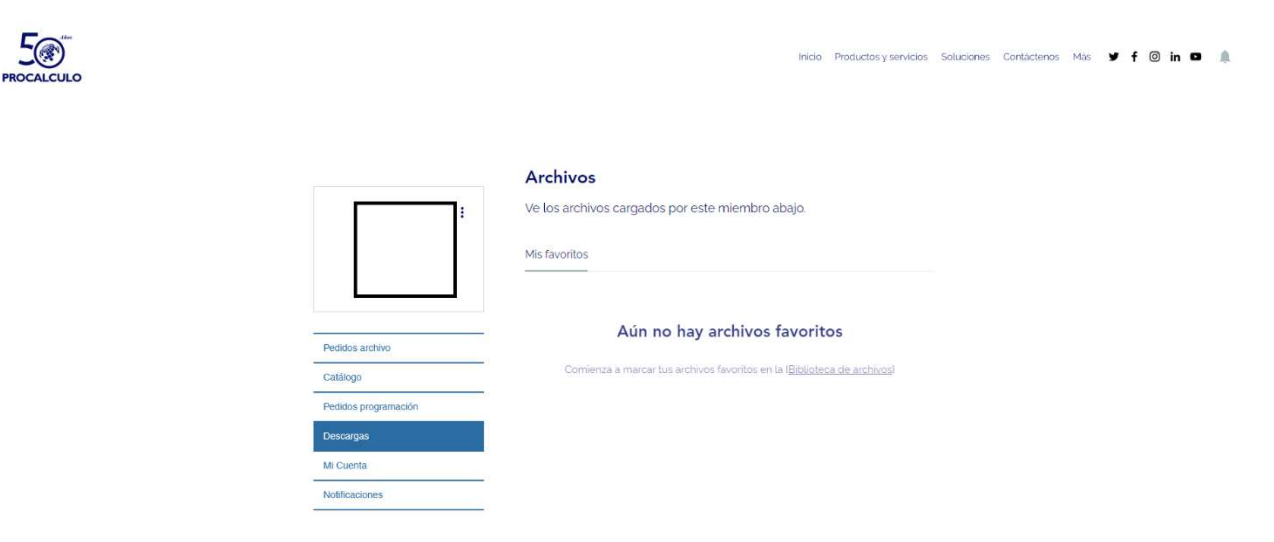